# **ID5 Identity Insights**

01/09/2025 4:02 pm EST

## **ID5 Prebid Identity Insights**

This product is currently in Closed Beta. If you'd like to participate, please reach out to your Account Manager.

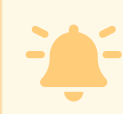

Identity Insights is enabled through ID5's Analytics Adapted for Prebid, available for Prebid.js version 7.27.0 or higher

To help publishers better understand the value of working with ID5, we have launched Identity Insights an ID5 analytics adapter for Prebid. With just a few additional lines of configuration, ID5 is able to capture prebid event data to provide publishers with additional insights about the value of the ID5 ID to their business. For now, insights will be provided in the form of a report shared by the ID5 publisher support team.

## **Enabling Identity Insights**

To enable ID5 Identity Insights within Prebid, you will need to include the ID5 analytics adapter when you build Prebid:

gulp build -modules=userId,id5IdSystem,id5AnalyticsAdapter

In addition to including the ID5 Analytics Adapter in your prebid build, you will also need to ensure you enable analytics (this is in addition to the configuring the ID5 User ID module):

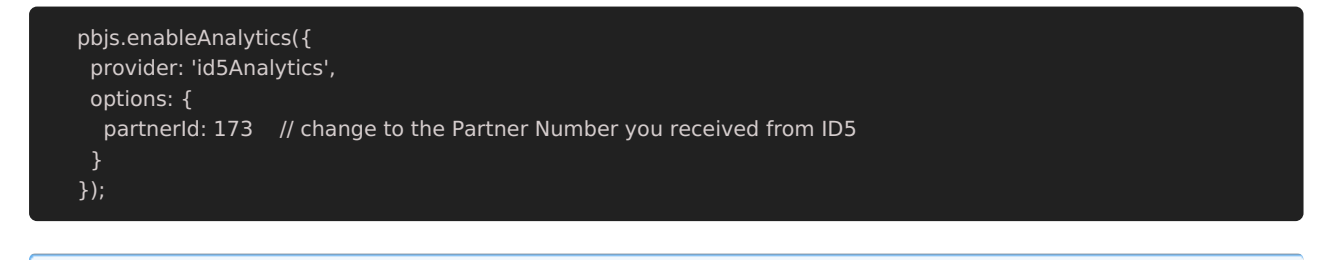

To better analyze the results of the ID5 ID, we recommend that you use the A/B Testing feature described in the Prebid.js User ID Module.

### **Checking Your Implementation**

#### How to Check if the Prebid Modules Are Installed Correctly

1. Open a fresh incognito Chrome page, block 3rd party cookies and open the Developer Tools (Right Click -> Inspect)

- 2. Load a web page where Prebid with the ID5 module is setup;
- 3. Move to the "Console" and type: pbjs.installedModules . This will return all the modules from your prebid configuration;
- 4. Among all modules returned you should be able to see id5AnalyticsAdapter . Seeing the id5AnalyticsAdapter will mean that the ID5 Identity Insights were correctly installed:

| 5 | 6                                                      | Elements                                                                                                    | Console                                                                                                    | Sources                                                                      | Network                                  | Performance                                       | Memory                    | Application                                     | Security                                    | Lighthous                              | e                                                                  | 🙁 10 🔺 23                                     | <b>1</b>            | \$      | ×        |
|---|--------------------------------------------------------|----------------------------------------------------------------------------------------------------|----------------------------------------------------------------------------------------------------|------------------------------------------------------------------------------|------------------------------------------|---------------------------------------------------|---------------------------|-------------------------------------------------|---------------------------------------------|----------------------------------------|--------------------------------------------------------------------|-----------------------------------------------|---------------------|---------|----------|
| D | 0                                                      | top 🔻 🛛 💿                                                                                                    | Filter                                                                                                    |                                                                              |                                          |                                                   |                           |                                                 |                                             |                                        | Default levels 🔻 🛛                                                 | 27 Issues: 🔼 1                                | <b>2</b> 6          |         | n 🏚      |
|   | Prebi                                                  | d smartadse                                                                                                    | rver MESSA                                                                                                    | GE: Emittir                                                                  | ng event for                             | r: bidderDone                                     |                           |                                                 |                                             |                                        |                                                                    |                                               | prebid5             | .1.0.js | :3       |
|   | Prebi                                                  | d MESSAGE:                                                                                                    | Invoking in                                                                                                    | frame user                                                                   | sync for bi                              | idder: smartad                                    | server                    |                                                 |                                             |                                        |                                                                    |                                               | prebid5             | .1.0.js | : 3      |
|   | Prebi                                                  | d MESSAGE:                                                                                                    | Invoking i                                                                                                    | frame user                                                                   | sync for bi                              | idder: appnexu                                    | S                         |                                                 |                                             |                                        |                                                                    |                                               | prebid5             | .1.0.js | :3       |
|   | Prebi                                                  | d MESSAGE:                                                                                                    | Invoking i                                                                                                    | frame user                                                                   | sync for bi                              | idder: openx                                      |                           |                                                 |                                             |                                        |                                                                    |                                               | prebid5             | .1.0.js | :3       |
|   | Prebi                                                  | d MESSAGE:                                                                                                    | Invoking i                                                                                                    | frame user                                                                   | sync for bi                              | idder: rubicon                                    |                           |                                                 |                                             |                                        |                                                                    |                                               | prebid5             | .1.0.js | :3       |
| > | pbjs.i                                                 | installedMod                                                                                                    | ules                                                                                                    |                                                                              |                                          |                                                   |                           |                                                 |                                             |                                        |                                                                    |                                               |                     |         |          |
| ¢ | (22)<br>(22)<br>(22)<br>(2)<br>(2)<br>(2)<br>(2)<br>(2 | <pre>['rubiconBid<br/>'pubmaticB<br/>'pubmaticB<br/>'pubmaticB'<br/>'appnexuSBid<br/>"smartadser<br/>"openxDidAdapt<br/>"improvedig<br/>"ixBidAdapt<br/>"netagBidA"<br/>"pubmaticBi<br/>"sovrnBidAd<br/>"connectadB<br/>"sovrnBidAd<br/>"connectadB<br/>"triphellf"<br/>"pubmaticBi<br/>"sovrnBidAd<br/>"connectadB<br/>"triphellf"<br/>"pubmaticBi<br/>"sovrnBidAd<br/>"connectadB<br/>"sovrnBidAd<br/>"connectadB<br/>"sovrnBidAd<br/>"sovrnBidAd<br/>"sovrnBidA</pre> | iddapter',<br>idAdapter',<br>idAdapter''<br>Adapter''<br>verBidAdap<br>apter''<br>verBidAdap<br>apter''<br>idAdapter''<br>idAdapt | 'appnexusi<br>'sovrnBidu<br>'sovr,' 'scha:<br>ter"<br>pter"<br>ter"<br>pter" | BidAdapter',<br>Adapter',<br>in', 'id5An | , 'smartadserv<br>connectadBidA<br>alyticsAdapter | erBidAdapt<br>lapter', 't | er', 'openxBi<br>ripleliftBidA<br>'consentManag | dAdapter', 'p<br>dapter', 'p<br>ement', 'ga | 'improvedi<br>ræbidServe<br>prEnforcem | gitalBidAdapter', 'rub<br>rBidAdapter', 'rub<br>ent', 'consentMana | 'ixBiddopter'<br>iconAnalytics<br>gementUsp'] | , 'onet<br> dapter' | agBidAd | ppt<br>I |
| > |                                                        |                                                                                                    |                                                                                                    |                                                                              |                                          |                                                   |                           |                                                 |                                             |                                        |                                                                    |                                               |                     |         |          |

#### How to Check if the ID5 Analytics Adapter Is Configured Correctly

- 1. Open a fresh incognito Chrome page, block 3rd party cookies and open the Developer Tools (Right Click -> Inspect);
- 2. Load a web page where Prebid is configured with the ID5 module setup;
- 3. On the "Network" tab filter the calls on type XHR and/or id5-sync word.
- 4. You should now see a call named {your\_partner\_id}.json and another one named pbjs . The call named {your\_partner\_id}.json should retrieve the ID5 ID. The call named pbjs is made by the analytics module;
- 5. Clicking on the call and after clicking on "Preview" will allow you to see the response from ID5:
  {ingestUrl: "https://api.id5-sync.com/analytics/event", sampling: 10}
- 6. Seeing the **pbjs** call and the response will mean that the implementation is correct.

| 🕞 🗄 Elements Console Sources Netw                                                                                                    | rk Performance Memory Application Security Lighthouse                                                                                                 | 🛚 10 🛦 23 🖾 1 🛛 🎝 😫 🕹 🗶                            |  |  |  |  |  |  |
|----------------------------------------------------------------------------------------------------|----------------------------------------------------------------------------------------------------|----------------------------------------------------|--|--|--|--|--|--|
| 🍥 🛇   🝸 Q,   🔳 Preserve log   🜌 Disable ca                                                                                                    | ne No throttling 🔻 😪 🛓 🛓                                                                                                    | \$                                                 |  |  |  |  |  |  |
| id5-sync 🛞 🔳 Invert 🔳 Hide data U                                                                                                    | RLs All Fetch/XHR JS CSS Img Media Font Doc WS Wasm Manife                                                                                            | est Other 📕 Has blocked cookies 📕 Blocked Requests |  |  |  |  |  |  |
| ■ 3rd-party requests                                                                                                    |                                                                                                    |                                                    |  |  |  |  |  |  |
| 50000 ms 100000 ms 250000 m 250000 m                                                                                                    | 300000 ms  350000 ms  400000 ms  450000 ms  500000 ms  550000 ms  66                                                                                  | 00000 ms 650000 ms 700000 ms 800000 ms -           |  |  |  |  |  |  |
| Name                                                                                                    | × Headers Preview Response Initiator Timing                                                                                                    |                                                    |  |  |  |  |  |  |
| pojs        hb?jsonp=%7B%22bid_request%22%3A%7B%22        hb?jsonp=%7B%22bid_request%22%3A%7B%22        hb?jsonp=%7B%22bid_request%22%3A%7B%22        fastlane.json?account_id=10834&site_id=26696&zo        hb?jsonp=%7B%22bid_request%22%3A%7B%22        fastlane.json?account_id=10834&site_id=26696&zo        fastlane.json?account_id=10834&site_id=26696&zo | <pre>*(ingestur1: "https://api.id5-sync.com/analytic5/event", sampli<br/>ingestur1: "https://api.id5-sync.com/analytics/event"<br/>sampling: 10</pre> | ng: 10)                                            |  |  |  |  |  |  |
| 9 / 771 requests   10.0 kB / 10.1 MB transferred   1.4 k                                                                                                    |                                                                                                    |                                                    |  |  |  |  |  |  |